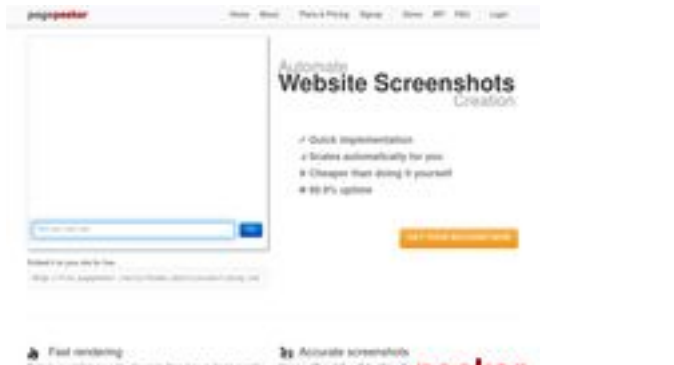

# Website Analysis: hplaserjet-1010.ru

Generated on May 12 2025 07:03 AM

The score is 64/100

pagepeeker

## SEO Content

| 0        | Title              | Драйвер для HP LaserJet 1010 + инструкция как установить на<br>компьютер<br>Length : 69<br>Perfect, your title contains between 10 and 70 characters.                                                                                                    |                                                                                                    |  |
|----------|--------------------|----------------------------------------------------------------------------------------------------|----------------------------------------------------------------------------------------------------|--|
|          | Description        | Драйвер HP LaserJet 1010 для Windows XP/Vista/7/8/8.1/10.<br>Прочитайте пошаговую инструкцию и вы установите драйвера для<br>своего принтера. Установка выполнена на примере Windows 10.<br>Length : 178<br>Ideally, your meta description should contain between 70 and 160<br>characters (spaces included). Use <u>this free tool</u> to calculate text length. |                                                                                                    |  |
| <b>⊘</b> | Keywords           | hp laserjet 1010, драйвер hp laserjet 1010, принтер hp laserjet 1010,<br>скачать hp laserjet 1010, скачать драйвер hp laserjet 1010, hp<br>laserjet 1010 драйвер для windows 7, драйвер для принтера hp<br>laserjet 1010, скачать принтер hp laserjet 1010<br>Good, your page contains meta keywords.                                                             |                                                                                                    |  |
|          | Og Meta Properties | Good, your page take advantage of Og Properties.                                                                                                    |                                                                                                    |  |
|          |                    | Property                                                                                                    | Content                                                                                                    |  |
|          |                    | locale                                                                                                    | ru_RU                                                                                                    |  |
|          |                    | type                                                                                                    | website                                                                                                    |  |
|          |                    | title                                                                                                    | Драйвер для HP LaserJet 1010 + инструкция<br>как установить на компьютер                                                                                                    |  |
|          |                    | description                                                                                                    | Драйвер HP LaserJet 1010 для Windows<br>XP/Vista/7/8/8.1/10. Прочитайте пошаговую<br>инструкцию и вы установите драйвера для<br>своего принтера. Установка выполнена на<br>примере Windows 10. |  |
|          |                    | image                                                                                                    | https://hp-laserjet-1010.ru/img/logo.png                                                                                                    |  |

# SEO Content

|   |          | url                                                                                                    |                                                                                                    | https://hp-laserjet-1010.ru                                                                                                    |                                                                                                    |                                                                                                    |                                                                                                    |
|---|----------|----------------------------------------------------------------------------------------------------|----------------------------------------------------------------------------------------------------|----------------------------------------------------------------------------------------------------|----------------------------------------------------------------------------------------------------|----------------------------------------------------------------------------------------------------|----------------------------------------------------------------------------------------------------|
|   |          | site_name                                                                                                    | 9                                                                                                    | Драйвер для                                                                                                    | HP LaserJet                                                                                                    | : 1010                                                                                                    |                                                                                                    |
| 0 | Headings | site_name<br>H1<br>1<br>• [H1<br>• [H2<br>• [H2<br>• [H2<br>вас<br>для<br>уст<br>про<br>ком<br>буд<br>вин<br>(на                        | H2<br>2<br>] Драйвер<br>] Как уста<br>] Как уста<br>] Устанав<br>2 Устанав<br>2 Устанав<br>ипомтар<br>асемерки<br>тановки др<br>ограмма д<br>ипьютере<br>цет никак<br>4 довс. Узн<br>ходится н                                                                                                    | Драйвер для<br>H3<br>0<br>о для HP Lase<br>ановить<br>ливать буде<br>7, то в самом<br>32 и 64 битн<br>райвера на H<br>иля работы с<br>он скорее вс<br>их проблем).<br>аем ее так, к<br>на рабочем ст | HP LaserJet<br>H4<br>0<br>erJet 1010<br>г драйвер н<br>конце инс<br>юй, она вам<br>P LaserJet 1<br>архивами r<br>его уже ус<br>Далее опре<br>сликаем по                   | : 1010<br>H5<br>0<br>иа Windows<br>трукции бу<br>и поможет.<br>010 потреб<br>аг или zip (н<br>гановлен, п<br>еделяем ра<br>ярлыку «Ко<br>й кнопкой                              | Н6<br>0<br>10, если у<br>/дет видео<br>Для<br>уется<br>на вашем<br>юэтому не<br>зрядность<br>омпьютер»<br>мыши и в                         |
|   |          | Спи<br>раб<br>мен<br>вво<br>«Эп<br>и в<br>«Си<br>наз<br>кур<br>выб<br>том<br>дра<br>про<br>паг<br>пон<br>дра<br>«Па<br>Ищ<br>под<br>нач | (находится на рабочем столе) правой кнопкой мыши и в<br>списке выбираем значение «Свойства». Если значка на<br>рабочем столе винды вы не видите, то выполняем поиск г<br>меню «Пуск» (левый нижний угол экрана). Открываем его<br>вводим слово - "Компьютер". когда поиск покажет иконку<br>«Этот компьютер» кликаем по нему правой кнопкой мыши<br>и выбираем значение «Свойства». Далее перед вами<br>откроется окно, ищем раздел систему (по середине окна)<br>«Система». В этом окне интересующий нас пункт<br>называется «Тип системы». На картинке ниже он отмечен<br>курсором мыши. Есть 2 разрядности х32 и х64. Драйвер<br>выбираем в точном соответствии с разрядностью. Дело в<br>том что другая разрядность просто не даст установить<br>драйвер. Завершив скачивание прибегаем к помощи<br>программы архиватора для распаковки файлов. Путь к<br>папке куда распаковываем необходимо запомнить – еще<br>понадобится. Завершив распаковку переходим к установи<br>драйвера. Будем устанавливать элементы драйвера в<br>ручном режиме. Снова нажимаем на меню «Пуск» и<br>начинаем вводить в поиске слово «Панель». Поиск находи<br>«Панель управления» кликаем по ней и открываем окно.<br>Ищем пункт «оборудование и звук». В нём имеется<br>подраздел «Просмотр устройств и принтеров» (на картин<br>ниже отмечен курсором мыши). Переходим по этой ссылк<br>Открывается окно «Устройства и принтеры» кликаем на |                                                                                                    |                                                                                                    |                                                                                                    |                                                                                                    |
|   |          | ост<br>при<br>авт<br>Нах<br>спи<br>сле<br>тро<br>сам<br>Нах<br>уст<br>Кли<br>сид                                                        | алось нем<br>интеров. З<br>томатичес<br>жимаем п<br>иске». Отм<br>сдующей п<br>огаем в эт<br>иостоятел<br>жимаем «<br>тройств. Н<br>икаем «Ус<br>цирома, а                                                                                                    | иного. Нажим<br>Это времозат<br>кого нахожд<br>ункт «Необхо<br>иечаем после<br>картинке и к<br>их настройка<br>ыно, когда бу<br>Далее». Полу<br>аша версия п<br>тановить с д<br>жёсткий дис          | иаем пропу<br>ратный про<br>ения принт<br>одимый при<br>одимый пункт<br>ликаем «да<br>ах. Порты п<br>удет заверь<br>учаем списо<br>принтера та<br>иска». Им<br>к компьюте | стить проце<br>цесс и веро<br>тера малове<br>пнтер отсут<br>г, как показ<br>лее». Ниче<br>ринтер опр<br>цена устано<br>ж производ<br>ам отсутсте<br>меется в ви,<br>ера. Как вы | есс поиска<br>оятность<br>эроятно.<br>ствует в<br>зано на<br>го не<br>оеделит<br>овка.<br>цителей и<br>зует.<br>ду не диск с<br>помните мы |

|   |                 | скачали и распаковали файлы драйвера заранее.<br>Нажимаем на пункт «Обзор» и переходим в папках к<br>разархивированным файлами. Отбираем один файл в этой<br>папке. Из-за того что стоит сортировка по формату .inf<br>другие файлы отображаться не будут. Кликаем «Открыть».<br>Имя файла будет с цифрами «1010». Путь к файлам<br>установки установлен. Выбранный нами файл содержит<br>информацию для установки. Нажимаем «Ок». Последний<br>пункт. Выбираем драйвер какого из устройств<br>устанавливается. Нажимаем по HP LaserJet 1010 HB (как<br>показано на картинке), а потом кликаем «Далее». Юзеру<br>будет предложено ввести имя принтера, которое будет<br>отображаться в системе а названии и при отправке файлов<br>на печать. Менять что-либо не стоит. Кликаем «Далее» и<br>ждём завершения инсталяции. Процесс крайне быстрый.<br>Разархивированные файлы автоматически копируются в<br>нужные директории системы. После завершения настройки<br>можно отправить на печать пробную страницу. Нажимая<br>кнопку «Готово» завершается процесс установки. После<br>подключения принтера им можно пользоваться. Скачать<br>драйвер HP LaserJet 1010 на windows с официального сайта |
|---|-----------------|----------------------------------------------------------------------------------------------------|
| 8 | Images          | We found 20 images on this web page.<br>2 alt attributes are empty or missing. Add alternative text so that<br>search engines can better understand the content of your images.                                                                                                    |
| 0 | Text/HTML Ratio | Ratio : 28%<br>Ideal! This page's ratio of text to HTML code is between 25 and 70<br>percent.                                                                                                    |
| 0 | Flash           | Perfect, no Flash content has been detected on this page.                                                                                                    |
|   | Iframe          | Too Bad, you have Iframes on the web pages, this mean that content in an Iframe cannot be indexed.                                                                                                    |

# SEO Links

| 0 | URL Rewrite                | Good. Your links looks friendly!                          |
|---|----------------------------|-----------------------------------------------------------|
| 0 | Underscores in the<br>URLs | Perfect! No underscores detected in your URLs.            |
| 0 | In-page links              | We found a total of 12 links including 1 link(s) to files |

## SEO Links

Statistics External Links : noFollow 0% External Links : Passing Juice 8.33% Internal Links 91.67%

## In-page links

| Anchor                          | Туре     | Juice         |
|---------------------------------|----------|---------------|
| Главная                         | Internal | Passing Juice |
| LaserJet 1012                   | Internal | Passing Juice |
| LaserJet 1015                   | Internal | Passing Juice |
| LaserJet 1018                   | Internal | Passing Juice |
| LaserJet 1020                   | Internal | Passing Juice |
| Контакты                        | Internal | Passing Juice |
| HP LaserJet P1005               | Internal | Passing Juice |
| HP LaserJet Pro P1102           | Internal | Passing Juice |
| HP LaserJet Pro MFP M132 series | Internal | Passing Juice |
| HP deskjet 2320                 | Internal | Passing Juice |
| Пользовательское соглашение     | Internal | noFollow      |
| прямой ссылке.                  | External | Passing Juice |

## SEO Keywords

| 0 | Keywords Cloud | ДЛЯ laserjet КЛИКАЕМ пункт<br>будет Драйвера нажимаем<br>принтер далее драйвер |
|---|----------------|--------------------------------------------------------------------------------|
|   |                |                                                                                |

## Keywords Consistency

| Keyword | Content | Title | Keywords | Description | Headings |
|---------|---------|-------|----------|-------------|----------|
| кликаем | 9       | ×     | ×        | ×           | ¥        |

# Keywords Consistency

| для      | 9 | × | × | × | × |
|----------|---|---|---|---|---|
| драйвера | 9 | × | × | × | × |
| нажимаем | 7 | × | × | × | × |
| будет    | 7 | × | × | × | ¥ |

# Usability

| 0 | Url          | Domain : hp-laserjet-1010.ru<br>Length : 19       |
|---|--------------|---------------------------------------------------|
| 0 | Favicon      | Great, your website has a favicon.                |
|   | Printability | We could not find a Print-Friendly CSS.           |
| 0 | Language     | Good. Your declared language is ru.               |
| ⊗ | Dublin Core  | This page does not take advantage of Dublin Core. |

#### Document

| 0            | Doctype         | HTML 5                                                                                                    |
|--------------|-----------------|----------------------------------------------------------------------------------------------------|
| 0            | Encoding        | Perfect. Your declared charset is UTF-8.                                                                                                    |
| $\bigotimes$ | W3C Validity    | Errors : 0<br>Warnings : 0                                                                                                    |
| $\bigotimes$ | Email Privacy   | Warning! At least one email address has been found in the plain text.<br>Use <u>free antispam protector</u> to hide email from spammers.                |
| $\bigotimes$ | Deprecated HTML | Deprecated tags Occurrences                                                                                                    |
|              |                 | <center> 18</center>                                                                                                    |
|              |                 | Deprecated HTML tags are HTML tags that are no longer used. It is recommended that you remove or replace these HTML tags because they are now obsolete. |
|              |                 |                                                                                                    |

#### Document

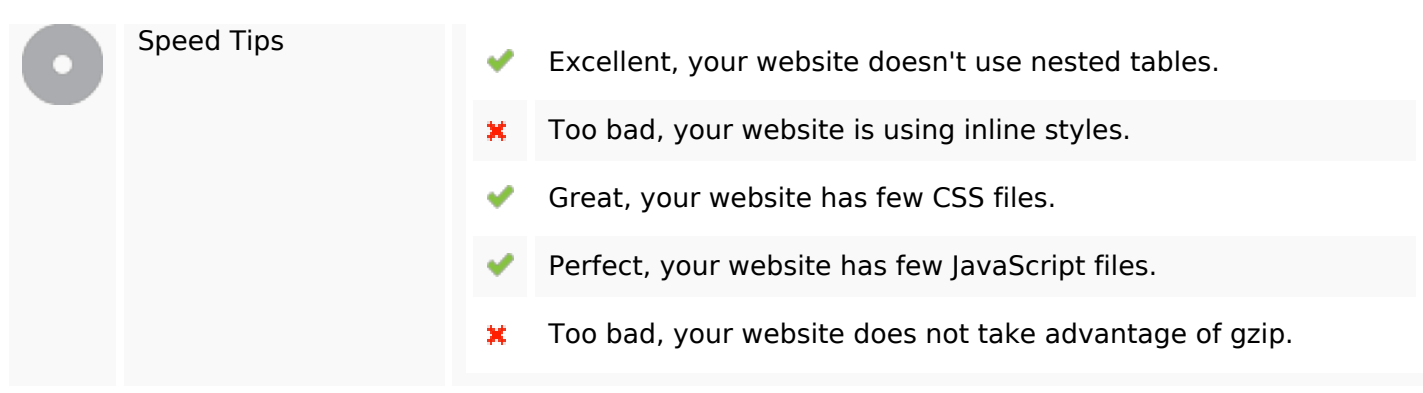

## Mobile

| 0 | Mobile Optimization | • | Apple Icon        |
|---|---------------------|---|-------------------|
|   |                     | ~ | Meta Viewport Tag |
|   |                     | * | Flash content     |

## Optimization

| 0          | XML Sitemap | Great, your website has an XML sitemap.<br>http://hp-laserjet-1010.ru/sitemap.xml<br>http://hp-laserjet-1010.ru/sitemap.xml                                                                                                    |
|------------|-------------|----------------------------------------------------------------------------------------------------|
| $\bigcirc$ | Robots.txt  | http://hp-laserjet-1010.ru/robots.txt<br>Great, your website has a robots.txt file.                                                                                                    |
| 8          | Analytics   | Missing<br>We didn't detect an analytics tool installed on this website.<br>Web analytics let you measure visitor activity on your website. You<br>should have at least one analytics tool installed, but It can also be<br>good to install a second in order to cross-check the data. |